## Windows 98 Style Menus

It is possible to change the default Windows XP Menu System to reflect the Windows 98 look and feel. To do so you should RIGHT mouse click on the START button and slect properties. You should then see:

| Taskbar and Start Menu Properties 🛛 🔹 🔀                                                                |
|----------------------------------------------------------------------------------------------------|
| Taskbar Start Menu                                                                                     |
|                                                                                                    |
| Select this menu style for easy access to the Internet, e-mail, and your favorite programs.            |
| ○ Classic Start menul<br>Select this option to use the menu style from<br>earlier versions of Windows. |
| OK Cancel Apply                                                                                        |

Click on the "Classic Start Menu." Then click on the "Customize" button. You should see:

## Windows 98 Style Menus

| Customize Classic Start Menu                                                                                                    | ? 🛛                       |  |
|----------------------------------------------------------------------------------------------------|---------------------------|--|
| Start menu<br>You can customize your Start<br>menu by adding or removing<br>items.                                                                                                    | Add<br>Remove<br>Advanced |  |
| To remove records of recently<br>accessed documents, programs,<br>and Web sites, click Clear.                                                                                                    | ⊆lear                     |  |
| Advanced Start menu options:          Display Administrative Tools         Display Favorites         Display Run         Enable dragging and dropping         Expand Control Panel         Expand My Documents         Expand My Pictures |                           |  |
| OK Cancel                                                                                                    |                           |  |

You next need to set the last item in the "Advanced Start menu options" list. Scroll down to the "Use Personalized Menus" selection. You should see:

## Windows 98 Style Menus

| Customize Classic Start Menu                                                                                                    | ? 🛛                                |  |
|----------------------------------------------------------------------------------------------------|------------------------------------|--|
| Start menu<br>You can customize your Start<br>menu by adding or removing<br>items.                                                                                                    | Add<br>Remove<br>Ad <u>v</u> anced |  |
| To remove records of recently<br>accessed documents, programs,<br>and Web sites, click Clear.                                                                                                    |                                    |  |
| Advanced Start menu options:                                                                                                    |                                    |  |
| <ul> <li>Expand My Documents</li> <li>Expand My Pictures</li> <li>Expand Network Connections</li> <li>Expand Printers</li> <li>Scroll Programs</li> <li>Show Small Icons in Start menu</li> <li>Use Personalized Menus</li> </ul> |                                    |  |
| OK Cancel                                                                                                    |                                    |  |

Make sure the "Use Personalized Menus" choice is NOT checked. Then Click "OK" twice. You menu system will now look and feel like your old Windows 98 menu system.